# Resetting Course Evaluations for a Student in Eval25

If early in an evaluation term or session, a student notifies you that they have made a mistake on a course evaluation they've submitted, you can reset the evaluation for the student so they can evaluate the course again from scratch.

**Note**: Your institution also has the option of allowing students to reset their own evaluations. For information on this capability, email support@collegenet.com to request this information.

## 1. Choose Registration From the Configuration Menu

#### 2 Search or Browse for the Course

- To search:
  - With the Search tab selected, choose Courses from the Search dropdown list.
  - Choose the evaluation term you want to search in.
  - Enter the full or partial name of the course in the search text field (not case sensitive).
  - Click Go.
- To browse:
  - With the **Browse** tab selected, choose the **Term**, and possibly the School, Department, Subject, and Number of the course from the dropdown lists.

| 🔒 Hom        | e 🖸 Reports <del>-</del> | 🕻 My Questions       | Configuration              | - 6          | Survey        |         |   |  |  |  |  |  |
|--------------|--------------------------|----------------------|----------------------------|--------------|---------------|---------|---|--|--|--|--|--|
| Registration |                          |                      |                            |              |               |         |   |  |  |  |  |  |
| C            |                          |                      |                            |              |               |         |   |  |  |  |  |  |
| Search       | Browse                   |                      |                            |              |               |         |   |  |  |  |  |  |
| 0            | •                        |                      | <b>f</b> =                 |              |               | _       |   |  |  |  |  |  |
| Searc        | n Courses ~ In           | Fall (202520)        |                            |              |               | Go      |   |  |  |  |  |  |
| Show         | 15 v results             |                      |                            |              |               |         |   |  |  |  |  |  |
| ID ¢         | Name 🗢                   | Department <b>\$</b> | Subject \$                 | Number<br>\$ | Section<br>\$ | Туре 🗢  |   |  |  |  |  |  |
| 20216        | Intro to Business        | Business             | Business                   | 101          | 01            | Lecture | > |  |  |  |  |  |
| 20358        | Intro to Business        | Business             | Business                   | 101          | 03            | Lecture | > |  |  |  |  |  |
| 20513        | Intro to Business        | Business             | Business                   | 101          | 02            | Lecture | > |  |  |  |  |  |
|              |                          | Image: Searc         | ch or browse for a course. |              |               |         |   |  |  |  |  |  |

# 3. Select the Course From the Results

This will open the information page for the course.

|     | ID        | Name            |       |        |
|-----|-----------|-----------------|-------|--------|
| 1.  | 820196568 | Allen Smith     | Reset | Remove |
| 2.  | 820220108 | Randy Johnson   | Reset | Remove |
| 3.  | 820207987 | Terrell Carter  | Reset | Remove |
| 4.  | 820218754 | Deborah Barber  | Reset | Remove |
| 5.  | 820185708 | Ricky Gonzolas  | Reset | Remove |
| 6.  | 820219138 | Aubrey Carter   | Reset | Remove |
| 7.  | 820187654 | Edward Browne   | Reset | Remove |
| 8.  | 820227084 | Ashley Kroll    | Reset | Remove |
| 9.  | 820102466 | Zachary Daniels | Reset | Remove |
| 10. | 820214127 | Helen Smith     | Reset | Remove |
|     |           | 1 2 3 >         |       |        |
|     |           | 25 student/s    |       |        |

## 4. In the Students Area of the Page, Click the Associated Reset Button

Then click **OK** to confirm.